# How to Obtain & Report Your CMS EHR Certification ID

Michael Flynn CT Department of Social Services Education and Outreach Coordinator

### CMS EHR Certification ID

- Required for AIU attestation in Medicaid EHR Incentive Program
- Required for MU attestation in Medicaid EHR Incentive Program
- Certification ID is different from Certified Health IT Product List (CHPL) number

### CMS EHR Certification ID

Do not use the certification number found on the EHR vendor's website or the Certified Health IT Product List (CHPL) number associated with a particular product.

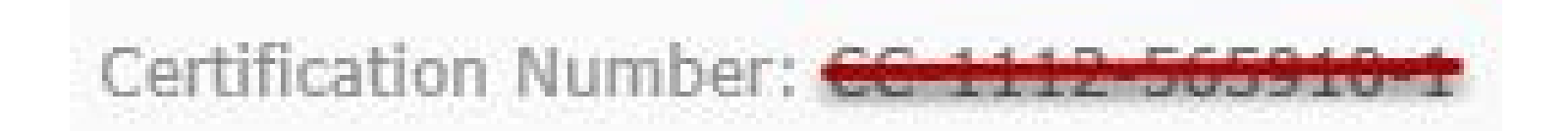

You must obtain your own unique CMS EHR Certification ID from the Certified Health IT Product List website cart.

# Six Steps to obtaining and reporting your CMS EHR Certification ID Number

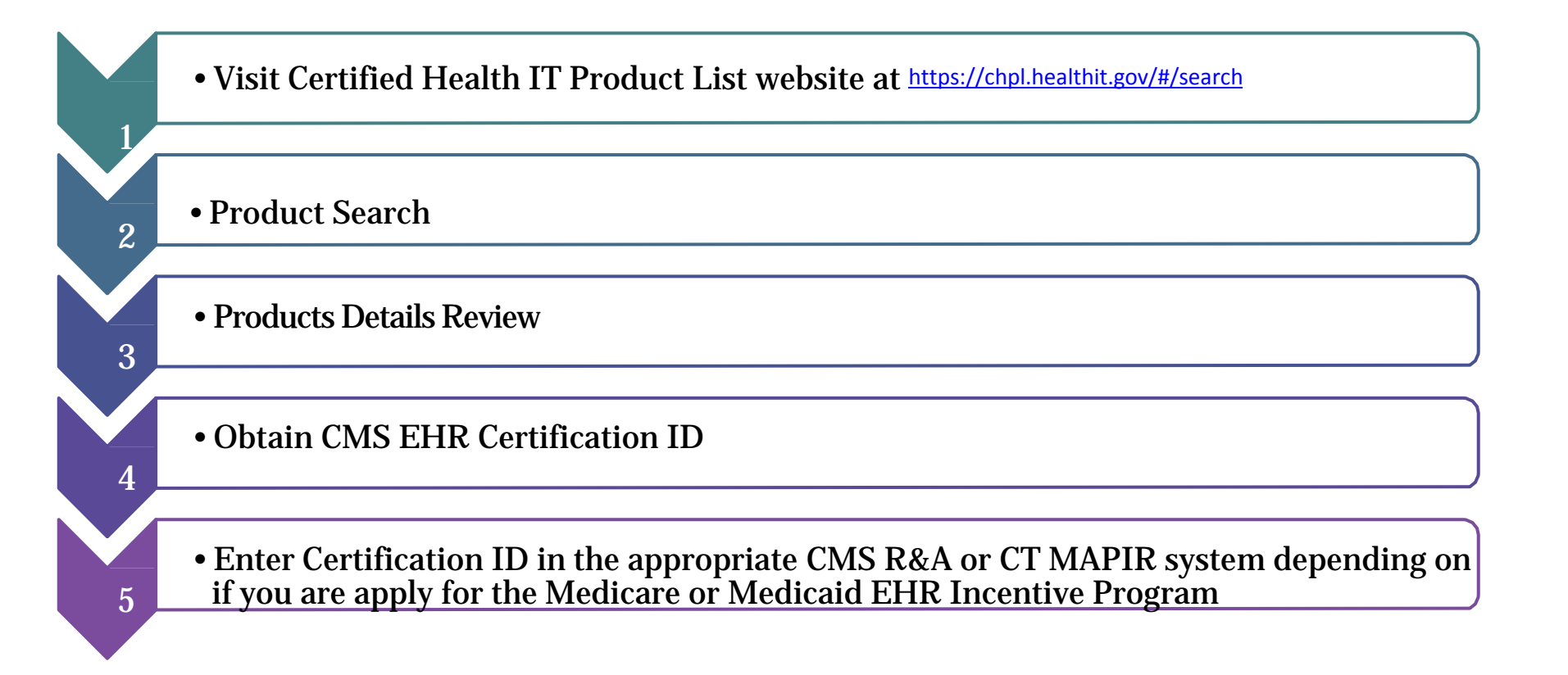

## **Step 1**: Go to the Certified Health IT Product List Website at <u>https://chpl.healthit.gov/#/search</u>

| Certified Healt                      | h IT Produc    | t List  |                            |                                         | Search                               | <u>Overview</u> <u>Co</u> r | <u>stact Resources</u>                | 4          |
|--------------------------------------|----------------|---------|----------------------------|-----------------------------------------|--------------------------------------|-----------------------------|---------------------------------------|------------|
| Search                               |                |         |                            |                                         |                                      |                             |                                       |            |
| Search Certified Products a          | and Developers |         | Q Refine searc             | th by 🗸                                 |                                      |                             |                                       |            |
| 3556 results found<br>First Previous | 1 2 3 4 5      | 6 7 8   | 9 10 Next Last             | Browse all  <br>Showing up to 50 v resu | <u>Clear results</u><br>Its per page | CMS EHR<br>Compare          | Certification ID<br>products (minimum | ) <b>*</b> |
| Product Name 🗢                       | Developer      | Edition | Version                    |                                         |                                      | Previous                    | ) products compare                    | d 🕨        |
| dbMotion                             | Allscripts     | 2014    | 6.0                        | Details + Compare                       | + Cert ID                            | Previous 2                  | products viewed                       | •          |
| Allscripts FollowMyHealth            | Allscripts     | 2014    | Version 2.1                | Details + Compare                       | +Cert ID                             |                             |                                       |            |
| Allscripts Professional EHR          | Allscripts     | 2014    | Version 13.0 (CQM Phase 2) | Details + Compare                       | +Cert ID                             |                             |                                       |            |
| Allscripts Professional EHR          | Allscripts     | 2014    | Version 13.0               | Details + Compare                       | +Cert ID                             |                             |                                       |            |
| Allscripts Professional EHR          | Allscripts     | 2014    | Version 13.0               | - Details + Compare                     | + Cert ID                            |                             |                                       |            |
| Allscripts Enterprise EHR            | Allscripts     | 2014    | Version 11.4.1             | Details + Compare                       | +Cert ID                             |                             |                                       |            |
| dbMotion                             | Allscripts     | 2014    | 5.0                        | Details + Compare                       | +Cert ID                             |                             |                                       |            |

#### Step 2: Product Search: There are multiple options available on the

CHPL: You can enter in the info in the search box or select from a list of categories

shown below. Enter the criteria selected in the search box to find you EHR

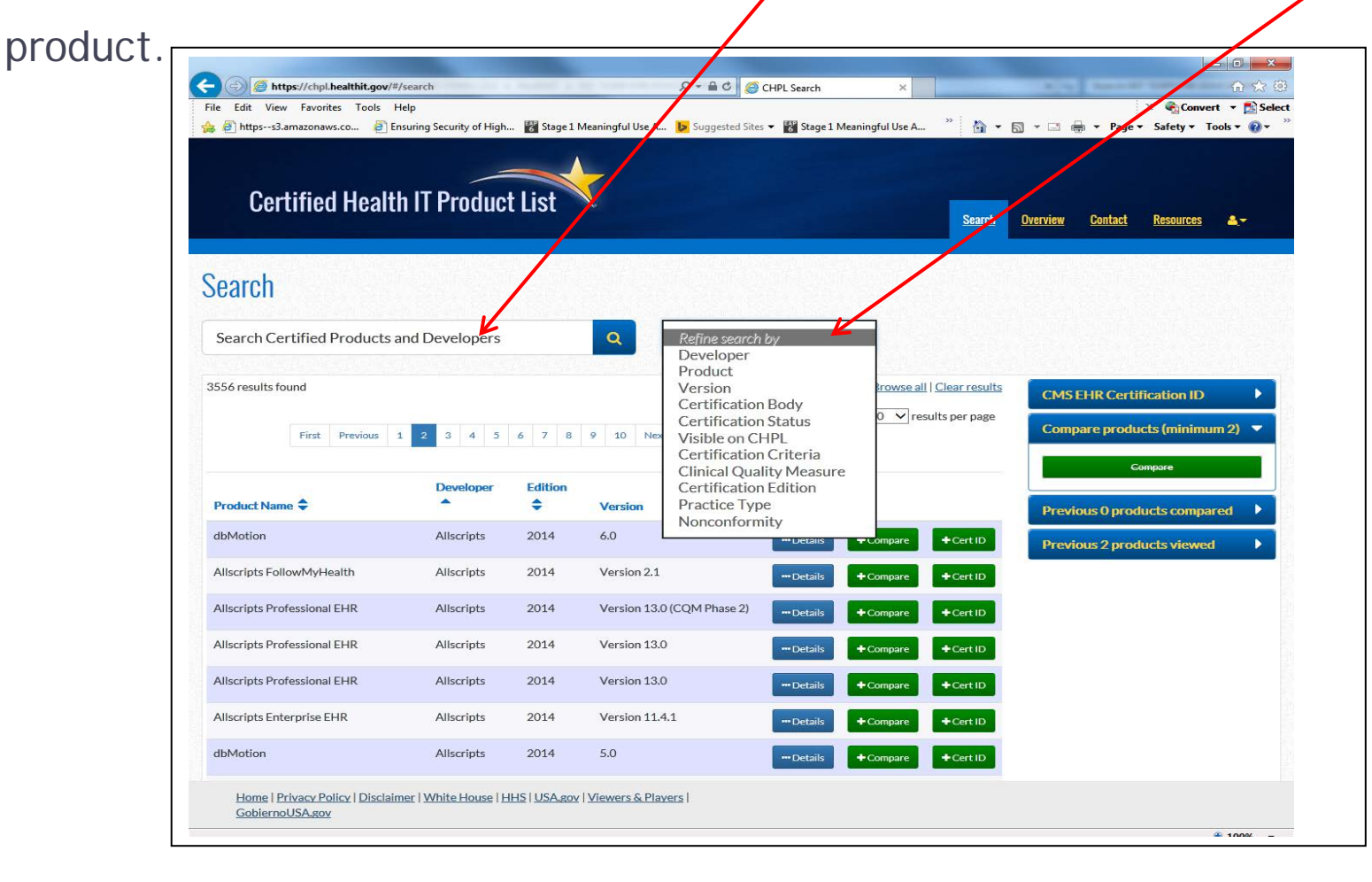

## Step 2: There is a second filter depending on the type of search criteria you place into the first filter.

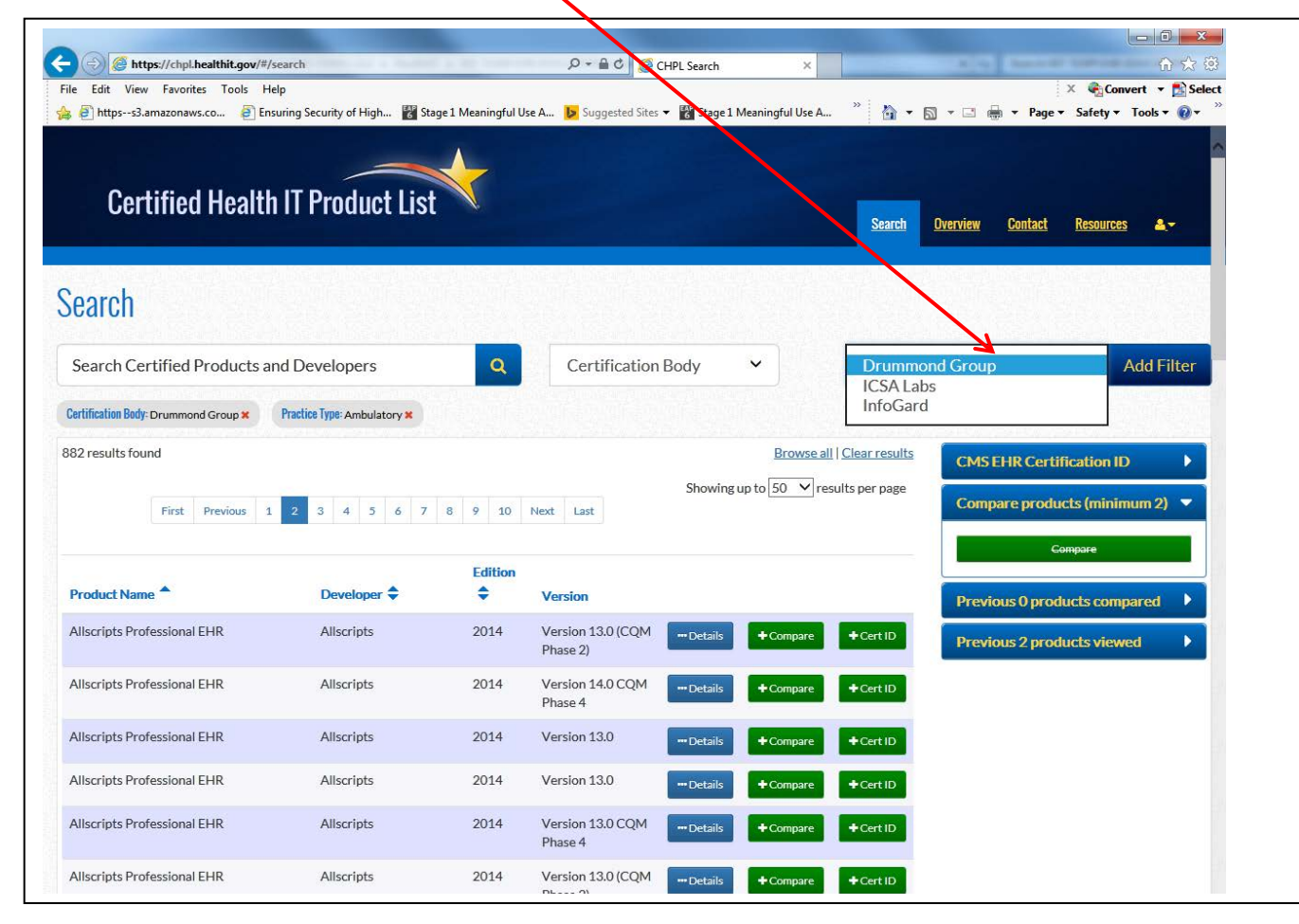

**Step 3: Select Details Tab:** Once you have identified the Certified Health IT Product, Providers will select the Details Tab next to the product(s). This will provide you information on the Developer, Version, Certification Edition, Certification Status and additional software needed.

| Certified Health                     | ı IT Product List           | *       |                               |                        | Search               | <u>Overview</u> Contac | <u>t Resourc</u>       | <u>85</u> <b>&amp;</b> - |
|--------------------------------------|-----------------------------|---------|-------------------------------|------------------------|----------------------|------------------------|------------------------|--------------------------|
| Search                               |                             |         |                               |                        |                      |                        |                        |                          |
| Search Certified Products a          | nd Developers               | Q       | Certification                 | Body 🗸                 | Drummor              | nd Group               | ~                      | Add Filter               |
| Certification Body: Drummond Group 🗙 | Practice Type: Ambulatory × |         |                               |                        |                      |                        |                        |                          |
| 882 results found                    |                             |         |                               | Browse all             | <u>Clear results</u> | CMS EHR Ce             | rtification I          | D 🕨                      |
| First Previous 1                     | 2 3 4 5 6 7                 | 8 9 10  | Next Last                     | Showing up to 50 V res | sults per page       | Compare pro            | oducts (mini           | mum 2) 🔻                 |
| Product Name <sup>▲</sup>            | Developer 🗢                 | Edition | Version                       |                        |                      | Previous 0 pr          | Compare<br>roducts con | npared                   |
| Allscripts Professional EHR          | Allscripts                  | 2014    | Version 13.0 (CQM<br>Phase 2) | Details + Compare      | + Cert ID            | Previous 2 pr          | oducts viev            | ved 🕨                    |
| Allscripts Professional EHR          | Allscripts                  | 2014    | Version 14.0 CQM              | Details + Compare      | + Cert ID            |                        |                        |                          |

## **Step 3: Details Tab:** The Details tab will reveal the Certification Criteria along with the CQMs that were certified by ONC along with additional important information.

| Certified Health IT Product List               | <u>Search Overview Contac</u>                                                                        | t <u>Resources</u>    |
|------------------------------------------------|----------------------------------------------------------------------------------------------------|-----------------------|
|                                                | €®®                                                                                                  | turn to search result |
| Allscripts Protessional EHR                    |                                                                                                    |                       |
| CHPL Product Number: CHP-021797                | Certification Date: Jan 10, 2014   Last modifie                                                      | ed Date: Apr 1, 2016  |
|                                                |                                                                                                    |                       |
| Dovelaner                                      |                                                                                                    |                       |
| Developei                                      | Certification Criteria                                                                               | (40 met)              |
| Allscripts                                     |                                                                                                    |                       |
| http://www.allscripts.com                      | ✓ 170.314 (a)(1): Computerized provider order entry                                                  | View details          |
|                                                | ✓ 170.314 (a)(2): Drug-drug, drug-allergy interactions checks                                        | View details          |
| Address                                        | 🗹 170.314 (a)(3): Demographics                                                                       | View details          |
|                                                | ✓ 170.314 (a)(4): Vital signs, body mass index, and growth Charts                                    | View details          |
| Line 1: 222 Merchandise Mart Plaza, Suite 2024 | 🗹 170.314 (a)(5): Problem list                                                                       | View details          |
| Line 2:                                        | 🐨 170.314 (a)(6): Medication list                                                                    | View details          |
| City: Chicago                                  | 🗹 170.314 (a)(7): Medication allergy list                                                            | View details          |
| State: IL                                      | 170.314 (a)(8): Clinical decision support                                                            | View details          |
| Country USA                                    | 170.314 (a)(9): Electronic notes                                                                     | View details          |
| Country. OSA                                   | ✓ 170.314 (a)(10): Drug formulary checks                                                             | View details          |
| Contactinformation                             | 1/0.314 (a)(11): Smoking status                                                                      | View details          |
| Contact Information                            | ✓ 1/0.314 (a)(12): Image results                                                                     | View details          |
| First name:                                    | 170.314 (a)(13): Family nearth history                                                               | View details          |
| Last name: Jerry Krupa                         | 170.314 (a)(14): Patient list creation 170.314 (a)(15): Patient-crossific education resources        | View details          |
| Title:                                         | ▼ 170.314 (b)(1). Transitions of care - receive directly and incorporate transition of care/referral | <u>view details</u>   |
| Email: jerry.krupa@allscripts.com              |                                                                                                    | View details          |
| Phone: 847-826-1769                            | ✓ 170.314 (b)(2): Transitions of care - create and transmit transition of care/referral summaries    | View details          |
|                                                | ✓ 170.314 (b)(3): Electronic prescribing                                                             | View details          |
| Version                                        | ✓ 170.314 (b)(4): Clinical information reconciliation                                                | View details          |
| VOISION                                        | ✓ 170.314 (b)(5)(A): Incorporate laboratory tests and values/results                                 | View details          |
| Version 13.0 (CQM Phase 2)                     | ✓ 170.314 (b)(7): Data portability                                                                   | View details          |
|                                                | ✓ 170.314 (c)(1): Clinical quality measures - capture and export                                     | View details          |
|                                                | ✓ 170.314 (c)(2): Clinical quality measures - import and calculate                                   | View details          |

#### Step 4 Obtaining CMS EHR Certification ID: After verifying

that you have selected the correct EHR system providers can obtain their CMS EHR

+ Cert ID Certification ID by first selecting the tab. Search Q Search Certified Products and Developers V Refine search by Practice Type: Ambulatory X Certification Body: Drummond Group X 882 results found Browse all Clear results **CMS EHR Certification ID** Showing up to 5 ✓ results per page No products selected. 3 4 5 6 7 8 9 10 Next Last First Previous 1 Base Criteria 0% Get EHR Certification ID Edition Product Name Developer 🔷 Version Compare products (minimum 2) Allscripts Professional EHR Allscripts 2014 Version 13.0 (CQM - Details + Compare + Cert ID Phase 2) Compare Allscripts Professional EHR 2014 Version 14.0 CQM Allscripts +Cert ID ···· Details + Compare Phase 4 Previous 0 products compared Allscripts Professional EHR Allscripts 2014 Version 13.0 ···· Details + Compare +Cert ID **Previous 3 products viewed** Allscripts Professional EHR Allscripts 2014 Version 13.0 +Cert ID + Compare ···· Details Allscripts Professional EHR Allscripts 2014 Version 13.0 CQM - Details + Compare + Cert ID Phase 4 Allscripts Professional EHR Allscripts 2014 Version 13.0 (CQM +Cert ID ···· Details + Compare

Dhace 21

#### Step 4: Obtaining CMS EHR Certification ID: After

selecting the tab you will see the CMS EHR Certification ID Window to the

right open up with the EHR system you have selected.

| Search Certified Products ar         | nd Developers               | Q       | Refine searc                  | h by         |                        |                                                                   |                 |
|--------------------------------------|-----------------------------|---------|-------------------------------|--------------|------------------------|-------------------------------------------------------------------|-----------------|
| Certification Body: Drummond Group 🗙 | Practice Type: Ambulatory × |         |                               |              |                        |                                                                   |                 |
| 382 results found                    |                             |         |                               |              | Browse all   Clear res | CMS EHR Certification ID                                          | 3               |
| First Previous 1                     | 2 3 4 5 6 7                 | 8 9 10  | Next Last                     | Showing up t | o 50 💙 results per pa  | ge<br>Allscripts Professional EHR                                 | ×               |
| Product Name                         | Developer 🗢                 | Edition | Version                       |              |                        | Base Criteria Inpatient CQN<br>100%<br>CQM Domains Ambulatory C   | Ms<br>0%<br>CQN |
| Allscripts Professional EHR          | Allscripts                  | 2014    | Version 13.0 (CQM<br>Phase 2) | - Details    | +Compare +Cert IE      | Get 2014 EHR Certification ID                                     | 00%             |
| Allscripts Professional EHR          | Allscripts                  | 2014    | Version 14.0 CQM<br>Phase 4   | Details      | +Compare +Cert IE      | Compare products (minimum 2                                       | 2)              |
| Allscripts Professional EHR          | Allscripts                  | 2014    | Version 13.0                  | Details      | +Compare +Cert IE      | Compare                                                           |                 |
| Allscripts Professional EHR          | Allscripts                  | 2014    | Version 13.0                  | Details      | + Compare + Cert IE    |                                                                   |                 |
| Allscripts Professional EHR          | Allscripts                  | 2014    | Version 13.0 CQM<br>Phase 4   | Details      | +Compare +Cert IE      | Previous 0 products compared<br>Previous 3 products <u>viewed</u> |                 |
| Allscripts Professional EHR          | Allscripts                  | 2014    | Version 13.0 (CQM             | - Details    | +Compare +Cert II      |                                                                   |                 |

#### Step 4: Obtaining CMS EHR Certification ID: Providers

will click on the Get 2014 EHR Certification ID tab to obtain their CMS EHR Certification. Providers will need to download the PDF provided.

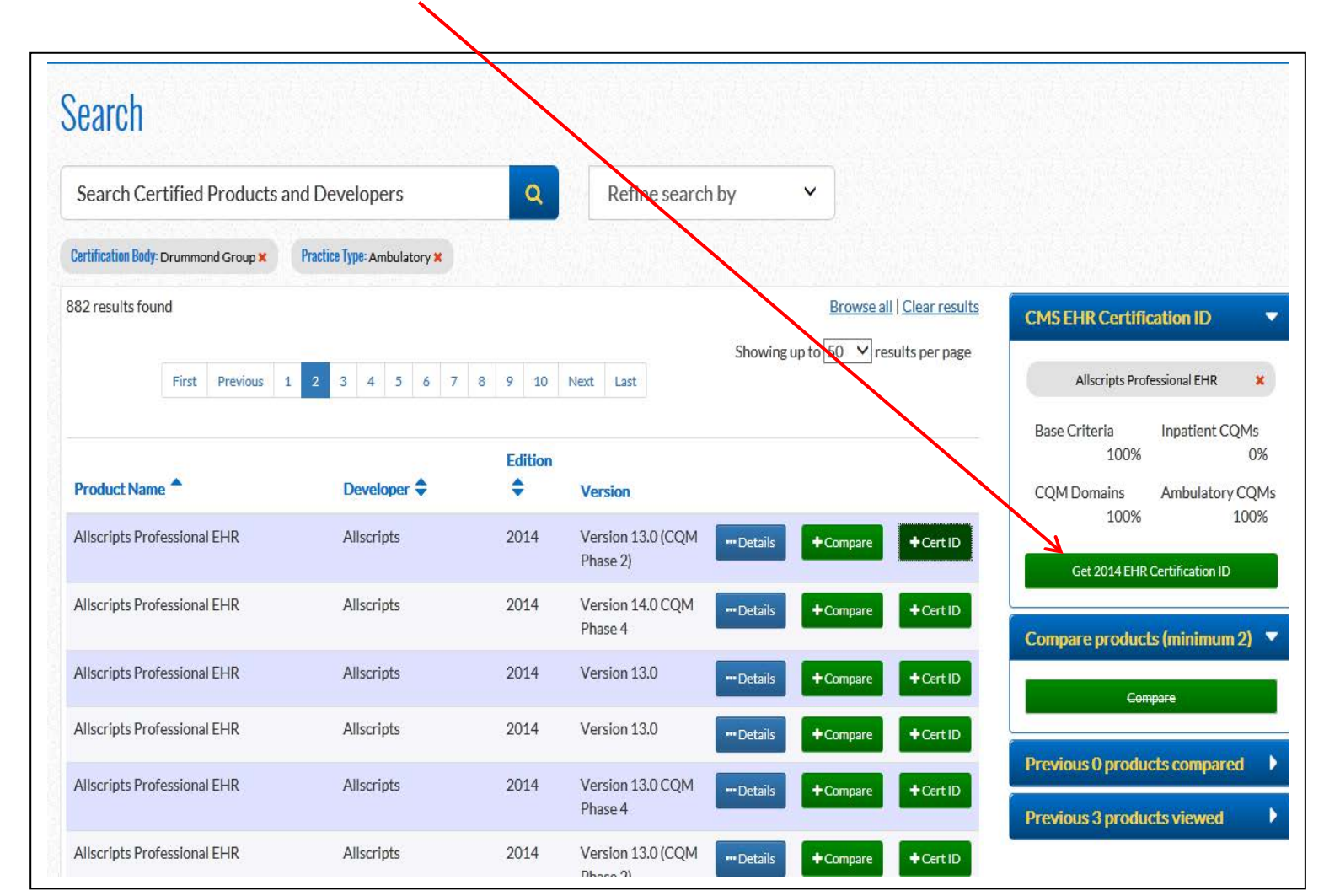

#### Step 4: Obtaining CMS EHR Certification ID: If the EHR

system you select does not meet CMS standards for the EHR Incentive program

Get 2014 EHR Certification ID

the green tab to select the Cert ID will be crossed out.

Providers will need to make sure they have selected the correct EHR system or contact their vendor for further assistance.

| Search Certified Products and Developer                                                                                                    | Certified Health IT Pro                      | duct List                         |                               | Search                                                                       | <u>Overview</u> <u>Contact</u> <u>Resources</u>                           |
|----------------------------------------------------------------------------------------------------|----------------------------------------------|-----------------------------------|-------------------------------|------------------------------------------------------------------------------|---------------------------------------------------------------------------|
| Search Certified Products and Developers Refine search by     3633 results found     First   Previous 1   2 3   6 7   9 10   Next Last        Showing up to   50   Product Name   0   Developer   *   Version        CMS EHR Certification ID   Imedica IEHR® Cloud Ambulatory Solution   4medica IEHR® Cloud Ambulatory Solution   4medica IEHR Cloud Ambulatory Solution   4medica, IEC   2014   12   - Details   + Compare   ABELMed EHR-EMR/PM   ABELMedical   ABELMedical   Software Inc.   ABELMedical   2014    12   - Details   + Compare   + Certification ID   (CMS EHR Certification ID   Imedica IEHR Cloud Ambulatory Solution   4 Medica   2014    12   - Details   + Compare   + Certification ID   Compare   - Certification ID   - Certification ID   - Certification ID   - Certification ID   - Certification ID   - Certification ID   - Certification ID   - Certification ID   - Certification ID   - Certification ID   - Certification ID                                                                                                    | Search                                       |                                   |                               |                                                                              |                                                                           |
| 3633 results found<br>Frist Previous 1 2 3 4 5 6 7 8 9 10 Next List<br>Showing up to 5 0 results per page<br>Amedica iEHR Cloud Ambulatory Solution<br>Amedica, iEHR Cloud Ambulatory Suite<br>Amedica, iEHR Cloud Ambulatory Suite<br>Amedica, iEHR Cloud Ambulatory Suite<br>ABELMed EHR EMR/PM<br>ABEL Medical Software Inc.<br>ABELMed EHR EMR/PM<br>ABEL Medical Software Inc.<br>ABELMed EHR EMR/PM<br>ABEL Medical Software Inc.<br>ABELMed EHR EMR/PM<br>ABEL Medical Software Inc.<br>Cut Software Inc.<br>Cut Software Inc.<br>C | Search Certified Products and Develo         | pers                              | Refi                          | e search by                                                                  |                                                                           |
| Product Name  Developer   Amedica IEHR® Cloud Ambulatory Solution 4Medica   2014 15.10                                                                                                    | 3633 results found<br>First Previous 1 2 3 4 | 1 5 6 7 8 9 1                     | 0 Next Last                   | Browse all   Clear results<br>Showing up to $50 \checkmark$ results per page | CMS EHR Certification ID                                                  |
| Amedica iEHR Cloud Ambulatory Suite       Amedica, Inc.       2014       15.10      Details       + Compare       + Cert ID         ABELMed EHR-EMR/PM       ABEL Healthware<br>Inc.       2014       12      Details       + Compare       + Cert ID         ABELMed EHR-EMR/PM       ABEL Medical<br>Software Inc.       2014       12      Details       + Compare       + Cert ID         ABELMed EHR-EMR/PM       ABEL Medical<br>Software Inc.       2014       12      Details       + Compare       + Cert ID         ABELMed EHR-EMR/PM       ABEL Medical<br>Software Inc.       2014       12      Details       + Compare       + Cert ID         ABELMed EHR-EMR/PM       ABEL Medical<br>Software Inc.       2014       12      Details       + Compare       + Cert ID         ABELMed EHR-EMR/PM       ABEL Medical<br>Software Inc.       2014       12      Details       + Compare       + Cert ID         ABELMed EHR-EMR/PM       ABEL Medical<br>Software. Inc.       2014       12      Details       + Compare       + Cert ID                                                                                                    | Product Name                                 | Developer <sup>▲</sup><br>4Medica | Edition<br>♦ Ver<br>2014 15.1 | .0 →Details +Compare +Cert 1D                                                | Base Criteria66% Inpatien CQMs<br>CQM Domains<br>0% Ambulatory CQMs<br>0% |
| ABELMed EHR-EMR/PM       ABEL Healthware<br>Inc.       2014       12      Details       +-Cert ID       Compare      Cert ID         ABELMed EHR-EMR/PM       ABEL Medical<br>Software Inc.       2014       12      Details       +-Cert ID       Compare      Cert ID         ABELMed EHR-EMR/PM       ABEL Medical<br>Software Inc.       2014       12      Details       +-Cert ID       Previous O products compared         ABELMed EHR-EMR/PM       ABEL Medical<br>Software Inc.       2014       12      Details       +-Cert ID       Previous O products compared       Previous O products viewed         ABELMed EHR-EMR / PM       ABEL Medical<br>Software. Inc.       2014       12      Details       +-Compare       +-Cert ID                                                                                                    | 4medica iEHR Cloud Ambulatory Suite          | 4medica, Inc.                     | 2014 15.:                     | 0 Details + Compare + Cert ID                                                | Get 2014 EHR Certification ID                                             |
| ABELMed EHR-EMR/PM       ABEL Medical<br>Software Inc.       2014       12      Details       + Cert ID       Image: Compare<br>For the compare       Previous 0 products compare         ABELMed EHR-EMR/PM       ABEL Medical<br>Software Inc.       2014       12      Details       + Cert ID       Previous 0 products compared         ABELMed EHR-EMR/PM       ABEL Medical<br>Software, Inc.       2014       12      Details       + Cert ID       Previous 0 products viewed       Previous 0 products viewed       Prev                                                                                                    | ABELMed EHR-EMR/PM                           | ABEL Healthware<br>Inc.           | 2014 12                       | Details + Compare + Cert ID                                                  | Compare products (minimum 2)                                              |
| ABELMed EHR-EMR/PM     ABEL Medical<br>Software Inc.     2014     12    Details     + Compare     + Cert ID       ABELMed EHR-EMR / PM     ABEL Medical<br>Software. Inc.     2014     12    Details     + Compare     + Cert ID                                                                                                    | ABELMed EHR-EMR/PM                           | ABEL Medical<br>Software Inc.     | 2014 12                       | Details + Compare + Cert ID                                                  | Compare                                                                   |
| ABELMed EHR-EMR/PM ABEL Medical 2014 12Details +Compare +CertID                                                                                                    | ABELMed EHR-EMR/PM                           | ABEL Medical<br>Software Inc.     | 2014 12                       | Details + Compare + Cert ID                                                  | Previous 0 products compared Previous 0 products viewed                   |
|                                                                                                    | ABELMed EHR-EMR/PM                           | ABEL Medical<br>Software, Inc.    | 2014 12                       | Details + Compare + Cert ID                                                  |                                                                           |

#### CMS Certification ID: Example of PDF Certification #

#### Certified Health IT Product List

The CMS EHR Certification ID shown corresponds to the collection of products listed below. Submit this ID as part of the attestation process for the CMS EHR Incentive Programs.

\* Additional certification criteria may need to be added in order to meet submission requirements for Medicaid and Medicare programs.

#### A014E01MZOYQEA1

| Certifying<br>Body  | Practice<br>Type | Product<br>Certification # | Developer  | Product Name                      | Version                       | Classification | Certification<br>Edition | Additional Software Required                                                                                                    |
|---------------------|------------------|----------------------------|------------|-----------------------------------|-------------------------------|----------------|--------------------------|----------------------------------------------------------------------------------------------------|
| 1 Drummond<br>Group | Ambulatory       | CHP-021797                 | Allscripts | Allscripts<br>Professional<br>EHR | Version 13.0<br>(CQM Phase 2) | Modular EHR    | 2014                     | Allscripts Meaningful Use Package -<br>2014 Edition, Allscripts Community<br>Direct Messaging Powered by<br>MedAllies Direct Solutions v1.0 |

#### Step 5: Enter the EHR Certification ID in the appropriate CMS R&A $\,$

or CT MAPIR system

#### CMS R&A (Medicare)

#### **CT MAPIR (Medicaid)**

|                                                                                                    | Name: JEREMY MAPIR                                                                                                    |
|----------------------------------------------------------------------------------------------------|----------------------------------------------------------------------------------------------------|
| Medicans & Medicaid EMR Incentive Program My Account   Log Out   Help                                                                                                    | Applicant NPI: 2011062501                                                                                                    |
| weiche für Name                                                                                                    | Status: Not Started                                                                                                    |
| Home Registration Attestation Status                                                                                                    | If you are attesting to a Meaningful Use option that is different from what you were scheduled for, you will be required to supply one or more delay reasons on<br>the next screen.                                                                                                    |
| Attestation Information                                                                                                    | Note: If you are attesting to Adopt, Implement, or Upgrade, you must be adopting, implementing, or upgrading to a 2014 certified edition. If you are attesting to<br>Meaningful Use, please enter the certification number you had during your EHX reporting period.                                                                                                    |
| (*) Red asterisk indicates a required field.           Name:         Your Name           TIN:         XXX-XX-424 (SSN)           Please provide your EHR. Certification Number:         How do 1 find my EHR.                                 | Your certification number must be based on the edition of Certified Electronic Health Record Technology that you are attesting to. For example:<br>• 2011 Edition - Characters 3 - 5 of the Certification ID are any combo other than 14E or H13<br>• 2014 Edition - Characters 3 - 5 of the Certification ID are H2<br>• Combination of 2011 and 2014 Edition - Characters 3 - 5 of the Certification ID are H13<br>* Providers are required to save and upload the Office of National Coordinator (ONC) Certified Health IT Product List (CHPL) cart page displaying the Certification<br>ID and selected EHR product(s) under the Submit tab of the application. The Certification ID entered below must match the ONC CHPL cart page.<br>The EHR Incentive Payment Program requires the use of technology certified for this program. Please enter the CMS EHR, Certification ID that you have obtained |
| Note: If an EHR Certification Number is displayed, please verify that it is accurate.                                                                                                    | Click the Exit button to terminate your session. When ready click the Next button to continue.<br>Click the Exit button to terminate your session. When ready click the Next button to continue.<br>Click Reset to restore this panel to the starting point.                                                                                                    |
| Please provide the EHR reporting period associated with this attestation:                                                                                                    | (*) Red asterisk indicates a required field.                                                                                                    |
| The date is dynamic for the first year but needs to be at least a 90 day period. The does not apply for subsequent years.  *EHR Reporting Period Start Date (mm/dd/yyyy): 01/01/2012  *EHR Reporting Period End Date (mm/dd/yyyy): 04/02/2012 | * Please enter the 15 character CMS EHR Certification ID for the Complete EHR System:                                                                                                    |
|                                                                                                    |                                                                                                    |